# Instrucțiuni succinte de utilizare **Prosonic S FMU95 PROFIBUS DP**

Tehnologie de măsurare ultrasonică Măsurarea nivelului 5 sau 10 senzori

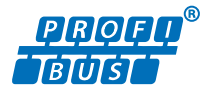

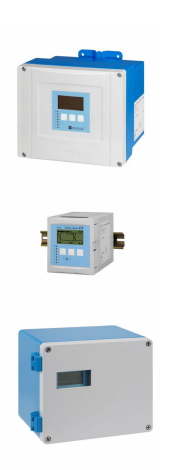

Aceste instrucțiuni sunt instrucțiunile de utilizare sintetizate; acestea nu au drept scop înlocuirea instrucțiunilor de utilizare complete ale dispozitivului.

Informații detaliate despre dispozitiv pot fi găsite în instrucțiunile de utilizare și în alte documente: Disponibilitate pentru toate versiunile de dispozitive pe:

- Internet: www.endress.com/deviceviewer
- Smartphone/tabletă: aplicația Endress+Hauser Operations

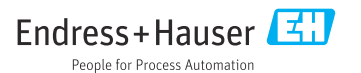

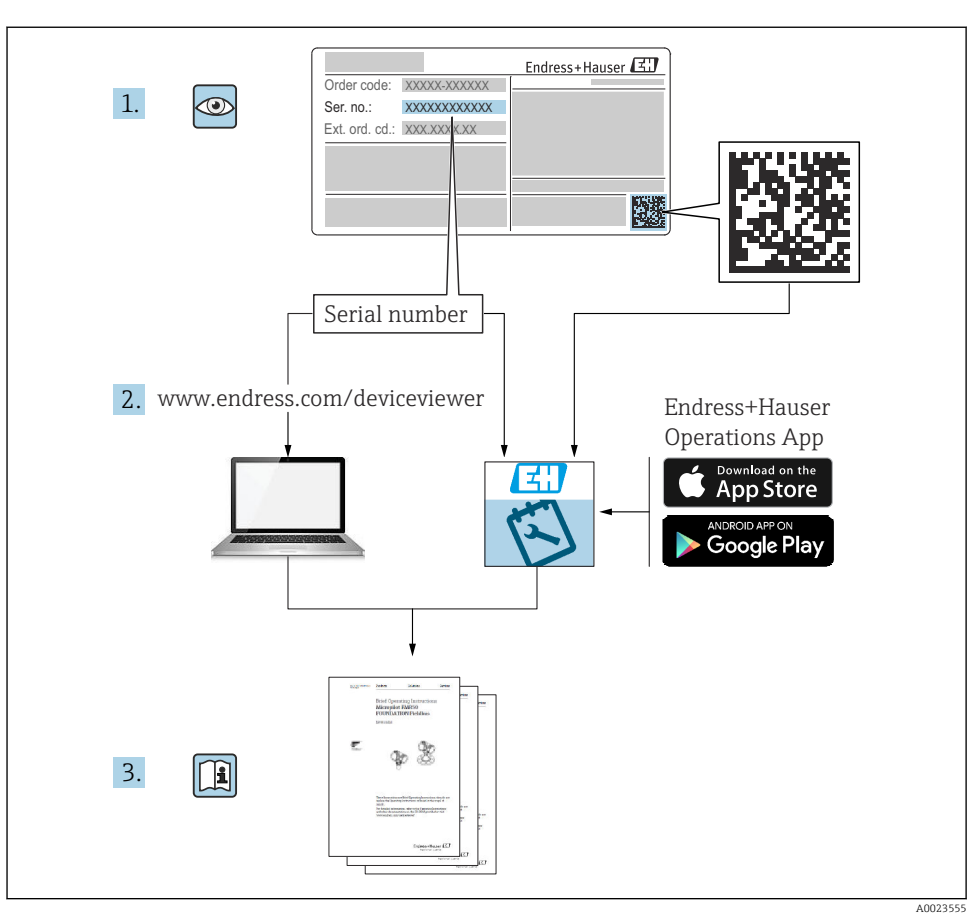

# 1 Documentație asociată

# 2 Despre acest document

# 2.1 Simboluri

## 2.1.1 Simboluri de siguranță

## A PERICOL

Acest simbol vă alertează cu privire la o situație periculoasă. Neevitarea acestei situații va avea ca rezultat vătămări corporale grave sau letale.

#### **AVERTISMENT**

Acest simbol vă alertează cu privire la o situație periculoasă. Neevitarea acestei situații poate avea ca rezultat vătămări corporale grave sau letale.

#### A PRECAUȚIE

Acest simbol vă alertează cu privire la o situație periculoasă. Neevitarea acestei situații poate avea ca rezultat vătămări corporale minore sau medii.

#### NOTÃ

Acest simbol conține informații despre proceduri și alte fapte care nu au ca rezultat vătămări corporale.

#### 2.1.2 Simboluri pentru anumite tipuri de informații și grafice

#### 1 Sfat

Indică informații suplimentare

Referire la documentație

Referire la grafic

Mesaj de atenționare sau pas individual care trebuie respectat

1., 2., 3. Serie de pași

**1, 2, 3, ...** Numere elemente

**A, B, C, ...** Vizualizări

# 3 Instrucțiuni de siguranță de bază

# 3.1 Utilizarea prevăzută

Prosonic S FMU95 este un transmițător pentru senzorii ultrasonici FDU90, FDU91, FDU91F, FDU92, FDU93 și FDU95. Pentru a susține instalațiile existente, pot fi conectați următorii senzori: FDU80, FDU80F, FDU81, FDU81F, FDU82, FDU83, FDU84, FDU85, FDU86, FDU96.

# 3.2 Instalare, punere în funcțiune și utilizare

Dispozitivul este proiectat să funcționeze în siguranță folosind tehnologie de ultimă generație și este în conformitate cu cerințele și directivele UE aplicabile. Totuși, dacă este utilizat necorespunzător sau în aplicații pentru care nu a fost proiectat, pot apărea pericole legate de aplicație, de ex. depășirea posibilității de prezentare corectă a rezultatului în cazul produsului din cauza instalării sau configurării incorecte. Prin urmare, instalarea, conexiunea electrică, punerea în funcțiune, utilizarea și întreținerea sistemului de măsurare trebuie efectuate numai de specialiști instruiți care sunt autorizați de operatorul sistemului să efectueze astfel de lucrări. Personalul tehnic trebuie să citească și să înțeleagă aceste instrucțiuni de operare, precum și să le respecte. Modificările și reparațiile dispozitivului pot fi efectuate numai dacă sunt permise în mod expres în instrucțiunile de operare.

# 3.3 Siguranța operațională și siguranța proceselor

Trebuie luate măsuri alternative de monitorizare pentru a asigura siguranța operațională și siguranța proceselor în timpul lucrărilor de configurare, testare și întreținere a dispozitivului.

#### 3.3.1 Zonă periculoasă

Atunci când sistemul de măsurare este folosit în zone periculoase, trebuie respectate standardele naționale aplicabile. Dispozitivul este însoțit de "Documentația Ex" separată care face parte integrantă din aceste instrucțiuni de operare. Respectați specificațiile de instalare, datele de conectare și instrucțiunile de siguranță din acestă documentație suplimentară.

- Asigurați-vă că personalul tehnic beneficiază de suficientă instruire.
- Respectați cerințele metrologice și cele privind siguranța pentru punctul de măsurare.

Transmițătorul poate fi montat numai în zone adecvate. Senzorii aprobați pentru zone periculoase pot fi conectați la transmițătoare care nu au aprobare Ex.

#### **AVERTISMENT**

#### Pericol de explozie

 Nu conectați senzorii FDU83, FDU84, FDU85 și FDU86 cu un certificat ATEX, FM sau CSA la transmițătorul Prosonic S.

# 4 Recepția la livrare și identificarea produsului

## 4.1 Recepția la livrare

În cadrul recepției la livrare, verificați următoarele:

- Sunt identice codurile de comandă de pe nota de livrare cu cele de pe eticheta produsului?
- Bunurile sunt nedeteriorate?
- Corespund datele de pe plăcuța de identificare cu informațiile de comandă de pe nota de livrare?
- Dacă este necesar (consultați plăcuța de identificare): sunt furnizate instrucțiunile de siguranță (XA)?

Dacă nu se respectă una dintre aceste condiții, contactați biroul local de vânzări Endress +Hauser.

# 4.2 Identificarea produsului

Dispozitivul de măsurare poate fi identificat în următoarele moduri:

- Specificațiile de pe plăcuța de identificare
- Codul de comandă cu evidențierea caracteristicilor dispozitivului pe nota de livrare
- Introduceți numărul de serie de pe plăcuța de identificare în *W@M Device Viewer* (www.endress.com/deviceviewer): sunt afișate toate informațiile despre dispozitiv.
- Introduceți numărul de serie de pe plăcuța de identificare în *aplicația Endress+Hauser Operations* sau scanați codul matricei 2D (cod QR) de pe plăcuța de identificare folosind *aplicația Endress+Hauser Operations*: sunt afișate toate informațiile despre dispozitivul de măsurare.

# 4.3 Depozitare și transport

- Ambalați dispozitivul, astfel încât să fie protejat de lovituri la depozitare și transport. Ambalajul original asigură o protecție optimă.
- Temperatură de depozitare permisă: -40 la +60 °C (-40 la 140 °F)

# 5 Montare

#### 5.1 Montarea carcasei de teren din policarbonat

#### 5.1.1 Locație de montare

- Locație aflată la umbră, protejată împotriva luminii solare directe. Utilizați o carcasă de protecție împotriva intemperiilor, dacă este necesar.
- În cazul montării în exterior: utilizați un descărcător.
- Altitudine: instalați la o altitudine maximă de 2000 m (6560 ft) peste MSL
- Spațiu minim spre stânga: 55 mm (2,17 in); în caz contrar, capacul carcasei nu se poate deschide.

#### 5.1.2 Montare pe perete

- Consola carcasei furnizate poate fi utilizată și ca șablon de găurire.
- Montați consola carcasei pe o suprafață plană astfel încât să nu se îndoaie.

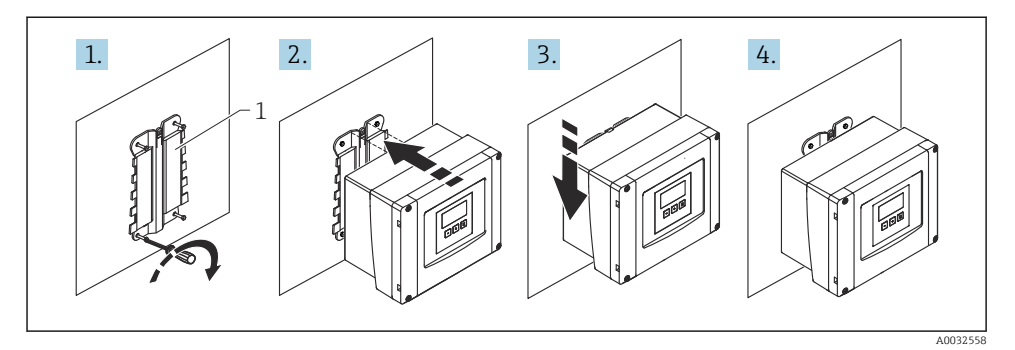

- 🖻 1 Carcasă de teren din policarbonat montată pe perete
- 1 Consolă carcasă (furnizată)

#### 5.1.3 Montare pe stâlpi

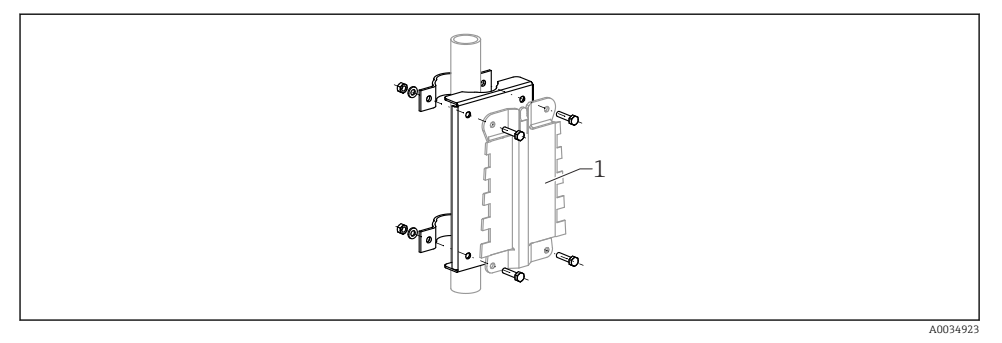

- 2 Placă de montare pentru montarea carcasei de teren din policarbonat pe un stâlp
- 1 Consolă carcasă (furnizată)

## 5.2 Montarea carcasei de teren din aluminiu

#### 5.2.1 Locație de montare

- Locație aflată la umbră, protejată împotriva luminii solare directe
- În cazul montării în exterior: utilizați un descărcător
- Altitudine: instalați la o altitudine maximă de 2 000 m (6 560 ft) peste MSL
- Spațiu minim spre stânga: 55 mm (2,17 in); în caz contrar, capacul carcasei nu se poate deschide

#### 5.2.2 Montarea dispozitivului

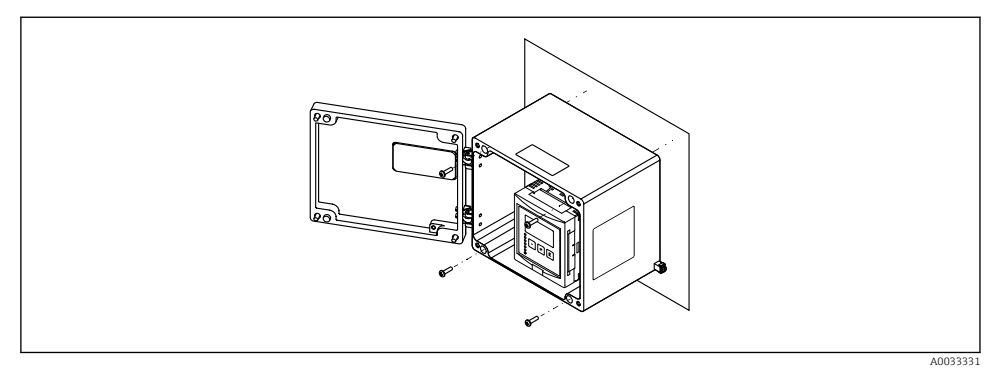

• 3 Carcasă de teren din aluminiu montată pe perete

#### 5.3 Montarea carcasei pe șină DIN

#### 5.3.1 Locatie de montare

- În dulap în afara zonelor periculoase
- La distantă suficient de mare fată de cablurile electrice de înaltă tensiune, cabluri de motor, contactoare sau convertoare de frecvență
- Altitudine: instalati la o altitudine maximă de 2 000 m (6 560 ft) peste MSL.
- Spațiu minim spre stânga: 10 mm (0,4 in); în caz contrar, capacul carcasei nu se poate deschide.

#### 5.3.2 Montarea dispozitivului

#### **AVERTISMENT**

#### Carcasa pe șină DIN corespunde clasei de protecție IP06.

În cazul în care carcasa este deteriorată, există un pericol de electrocutare la elementele active.

Instalati dispozitivul într-un dulap stabil.

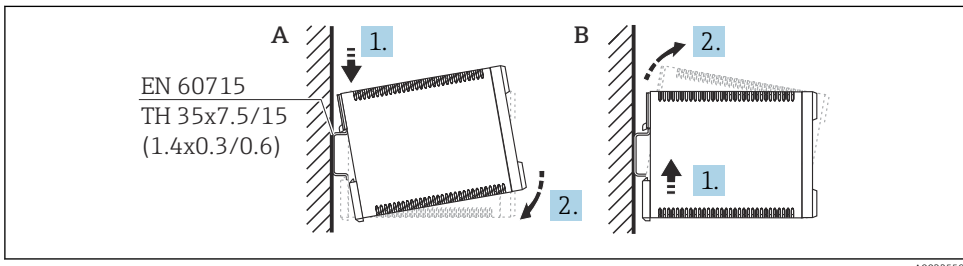

A0032559

- 4 Montarea/demontarea carcasei pe șină DIN. Unitate de măsură mm (in)
- Α Montare
- B Demontare

# 5.4 Montarea modulului de afișare și operare de la distanță

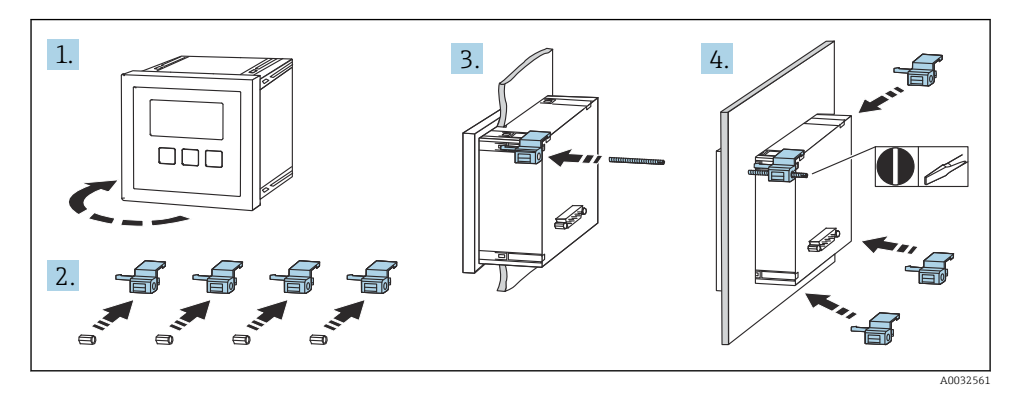

# 6 Conexiune electrică

# 6.1 Compartimentul cu borne al carcasei de teren din policarbonat

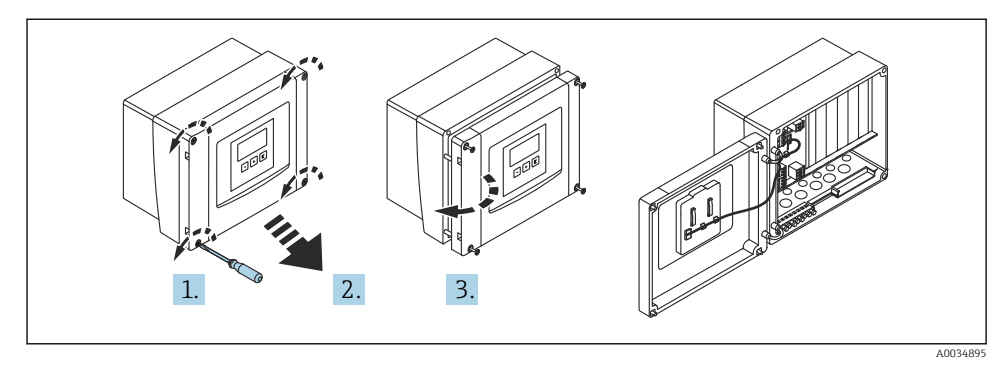

■ 5 Acces la compartimentul cu borne din carcasa de teren din policarbonat

#### Intrări de cablu

Deschideri predimensionate pe partea inferioară a carcasei pentru următoarele intrări de cablu:

- M20x1,5 (10 deschideri)
- M16x1,5 (5 deschideri)
- M25x1,5 (1 deschidere)

# 6.2 Compartimentul cu borne al carcasei de teren din aluminiu

#### Pentru a garanta protecția împotriva exploziei:

- Asigurați-vă că toate bornele sunt amplasate în carcasa de teren. (Excepție: bornă pentru împământarea de protecție pe partea exterioară a carcasei de teren.)
- ► Conectați carcasa la potențialul de împământare local (PML).
- Pentru a dirija cablurile, utilizați numai presgarnituri de cablu care corespund cerințelor de protecție împotriva exploziei la locul de utilizare.

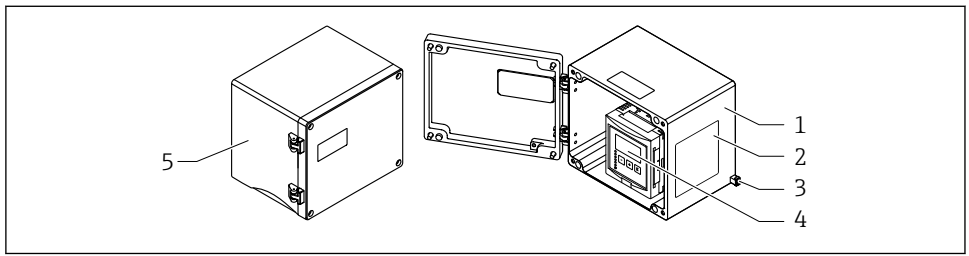

6 Acces la compartimentul cu borne din carcasa de teren din aluminiu

A0033256

- 1 Carcasă de teren din aluminiu, deschisă
- 2 Plăcuță de identificare
- 3 Bornă pentru împământare de protecție
- 4 Modulele de afișare și operare
- 5 Carcasă de teren din aluminiu, închisă

#### Intrări de cablu

- 12 deschideri M20x1,5 pentru intrări de cablu sunt amplasate pe partea inferioară a carcasei de teren.
- Pentru a stabili conexiunea electrică: dirijați cablurile prin intrările de cablu și în carcasă. Conexiunea electrică este stabilită apoi în același mod ca în carcasa cu șină DIN.

# 6.3 Compartimentul cu borne al carcasei cu șină DIN

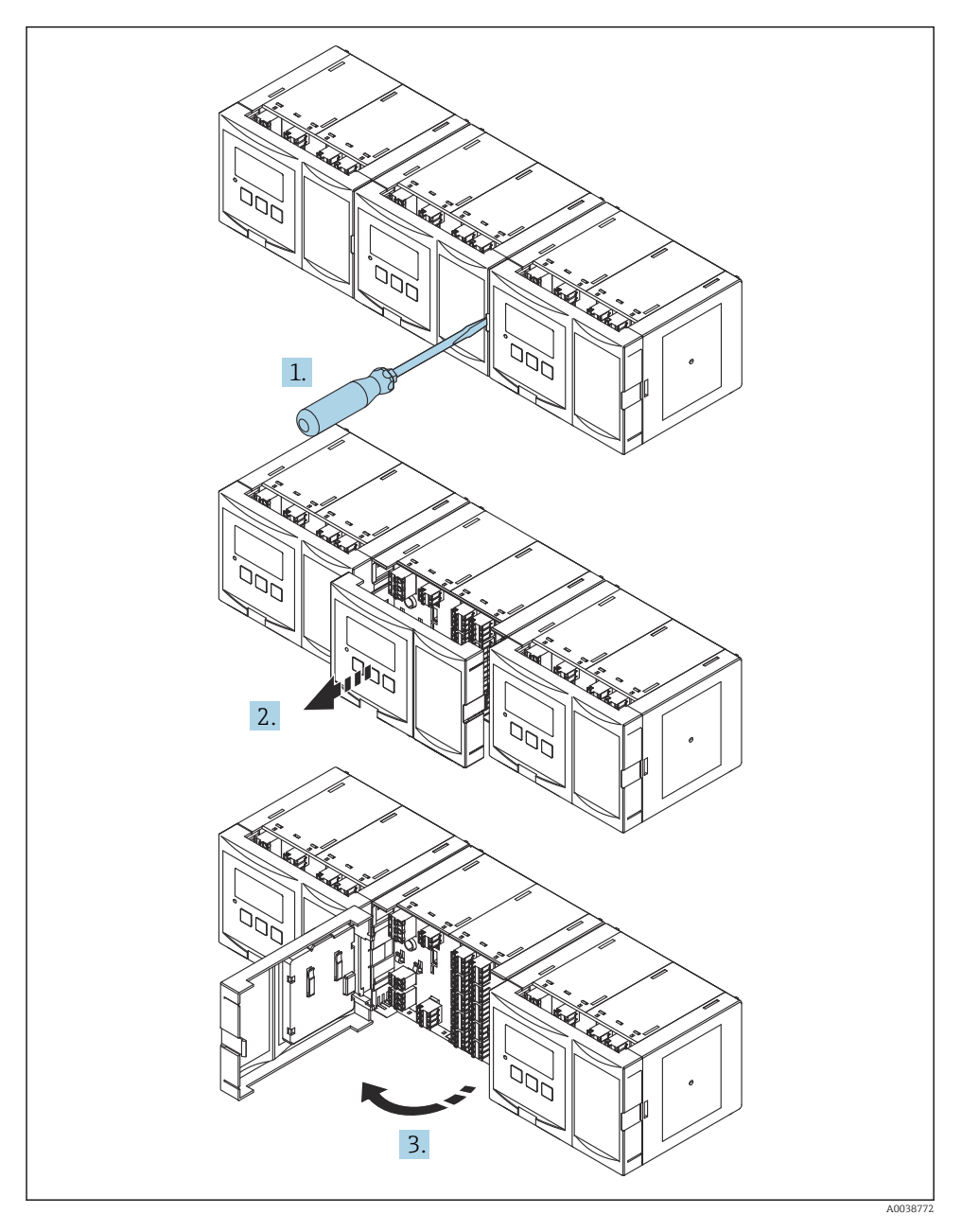

Endress+Hauser

#### 6.4 Alocarea bornelor

#### 6.4.1 Tip bornă

Prosonic S are borne de conectare cu arc. Conductorii rigizi sau conductorii flexibili cu manșoane pot fi introduși direct în bornă fără a utiliza maneta și se poate crea automat un contact.

#### 6.4.2 Zone bornă

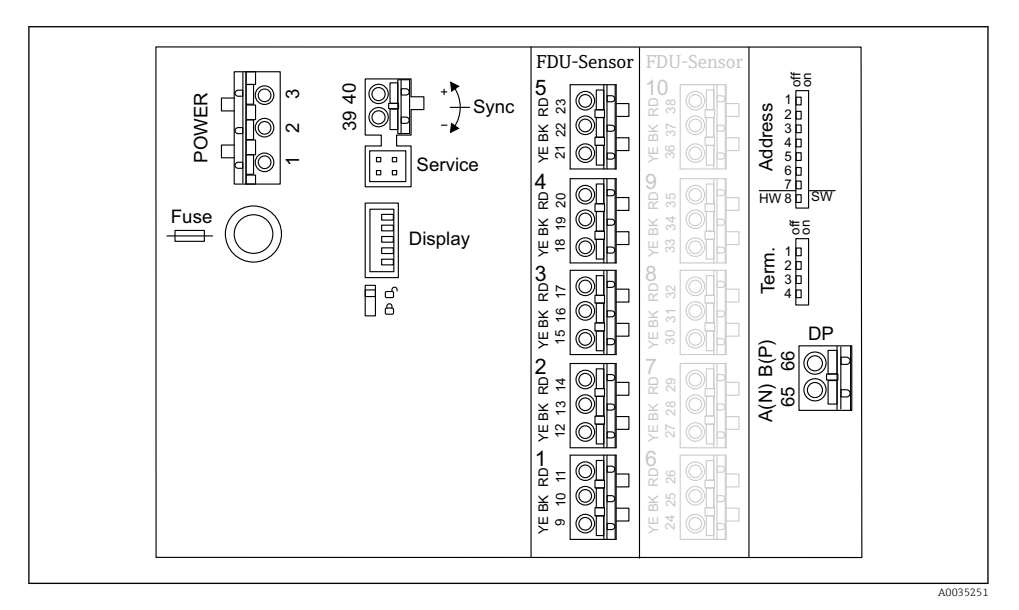

Zonele bornelor de la Prosonic S FMU95

#### 6.4.3 Borne de alimentare cu energie electrică (versiune c.a.)

- Borna 1: L (90 la 253 V<sub>AC</sub>)
- Borna 2: N
- Borna 3: egalizare de potențial
- Siguranță: 400 mA T

#### 6.4.4 Borne de alimentare cu energie electrică (versiune c.c.)

- Borna 1: L+ (10,5 la 32 V<sub>DC</sub>)
- Borna 2: L-
- Borna 3: egalizare de potențial
- Siguranță: 2 AT

#### 6.4.5 Borne pentru intrările de nivel

La toate versiunile de dispozitiv

- Senzorul 1: bornele 9 (galbenă), 10 (neagră), 11 (roșie)
- Senzorul 2: bornele 12 (galbenă), 13 (neagră), 14 (roșie)
- Senzorul 3: bornele 15 (galbenă), 16 (neagră), 17 (roșie)
- Senzorul 4: bornele 18 (galbenă), 19 (neagră), 20 (roșie)
- Senzorul 5: bornele 21 (galbenă), 22 (neagră), 23 (roșie)

La versiunile de dispozitive cu 10 intrări de senzori

- Senzorul 6: bornele 24 (galbenă), 25 (neagră), 26 (roșie)
- Senzorul 7: bornele 27 (galbenă), 28 (neagră), 29 (roșie)
- Senzorul 8: bornele 30 (galbenă), 31 (neagră), 32 (roșie)
- Senzorul 9: bornele 33 (galbenă), 34 (neagră), 35 (roșie)
- Senzorul 10: bornele 36 (galbenă), 37 (neagră), 38 (roșie)

#### 6.4.6 Borne pentru sincronizare

Zonă borna A

Bornele 39, 40: sincronizarea mai multor transmițătoare Prosonic S

#### 6.4.7 Borne pentru PROFIBUS DP

- Borna 65: PROFIBUS A (RxT/TxD N)
- Borna 66: PROFIBUS B (RxT/TxD P)

#### 6.4.8 Alte elemente de la zonele bornei

Display

Conexiunea afișajului sau modulului de afișare și operare de la distanță

Service

Interfață de service; pentru conexiunea unui PC/notebook prin Commubox FXA291

■ 🖥 🖥

Comutator de protecție la scriere: blochează dispozitivul pentru a preveni modificarea configurării.

Term.

Terminație de magistrală

Address

Adresa magistralei dispozitivului

# 6.5 Instrucțiuni de conectare speciale

Pentru instrucțiuni de conectare speciale pentru bornele individuale, consultați instrucțiunile de operare pentru dispozitiv.

# 7 Opțiuni de operare

## 7.1 Structura și funcția meniului de operare

#### 7.1.1 Submeniuri și seturi de parametri

Parametrii între care există o relație de apartenență sunt grupați într-un set de parametri în meniul de operare. Fiecare set de parametri este identificat printr-un cod din cinci cifre.

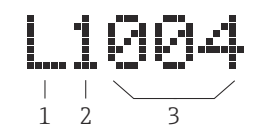

8 Identificarea seturilor de parametri:

- 1 Submeniu
- 2 Numărul de intrări sau de ieșiri asociate (pentru dispozitive cu mai multe canale)
- 3 Numărul setului de parametri dintr-un submeniu

#### 7.1.2 Tipuri de parametri

#### Parametri doar în citire

- Simbol:
- Imposibil de editat.

#### Parametri editabili

- Simbol:
- Poate fi deschis pentru editare prin apăsarea ( ).

# 7.2 Acces la meniul de operare prin intermediul afișajului local

#### 7.2.1 Afișaj și elemente de operare

#### Elementele modulului de afișare și operare

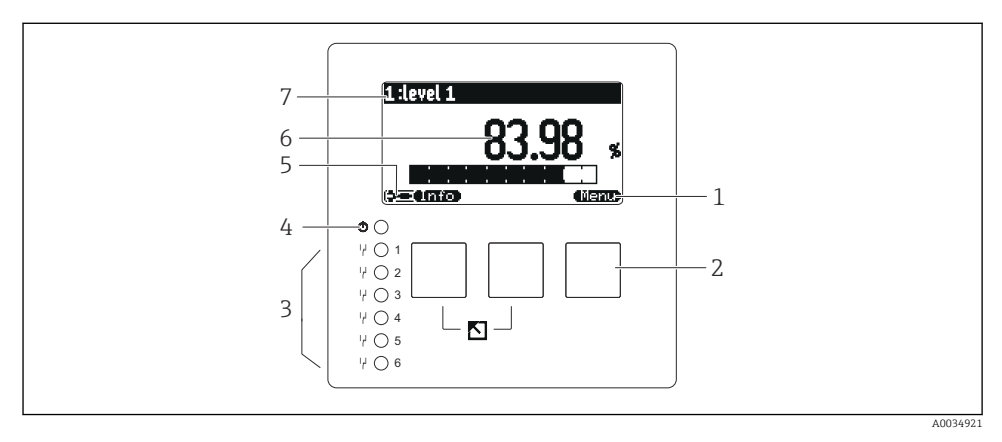

- 1 Simboluri tastă programabilă
- 2 Taste
- 3 Diode emițătoare de lumină pentru a indica stările de comutare ale releului
- 4 LED pentru a indica starea operațională
- 5 Simbol afişaj
- 6 Valoare parametru cu unitatea (aici: valoarea principală)
- 7 Numele parametrului afișat

#### Taste (operare tastă programabilă)

Funcția tastei curente este indicată prin simbolurile tastei programabile deasupra tastei.

• 63

Deplasează în jos bara de selectare într-o listă verticală.

• 🗲 🖬

Deplasează în sus bara de selectare într-o listă verticală.

- •
  - Deschide submeniul, setul de parametri sau parametrul selectat.
  - Confirmă valoarea parametrului editat.
- • •

Merge la setul de parametri anterior din cadrul submeniului.

• • • •

Merge la setul de parametri următor din cadrul submeniului.

· 🗸

Selectează opțiunea dintr-o listă verticală care este marcată în momentul respectiv prin bara de selectare.

• — — —

Mărește cifra selectată a unui parametru alfanumeric.

#### 

Reduce cifra selectată a unui parametru alfanumeric.

- 67.30
  - Deschide lista de erori care sunt detectate în momentul respectiv.
  - Dacă este prezent un avertisment, simbolul se aprinde intermitent.
  - Dacă este prezentă o alarmă, simbolul se afișează permanent.

Afișează pagina următoare de valori măsurate (disponibilă numai dacă au fost definite câteva pagini de valori măsurate; consultați meniul "Display").

#### • <u>Unfo</u>

Deschide meniul "Shortcut" care conține cei mai importanți parametri doar în citire.

• (Menu)

Deschide meniul principal de acolo de unde puteți accesa **toți** parametrii dispozitivului.

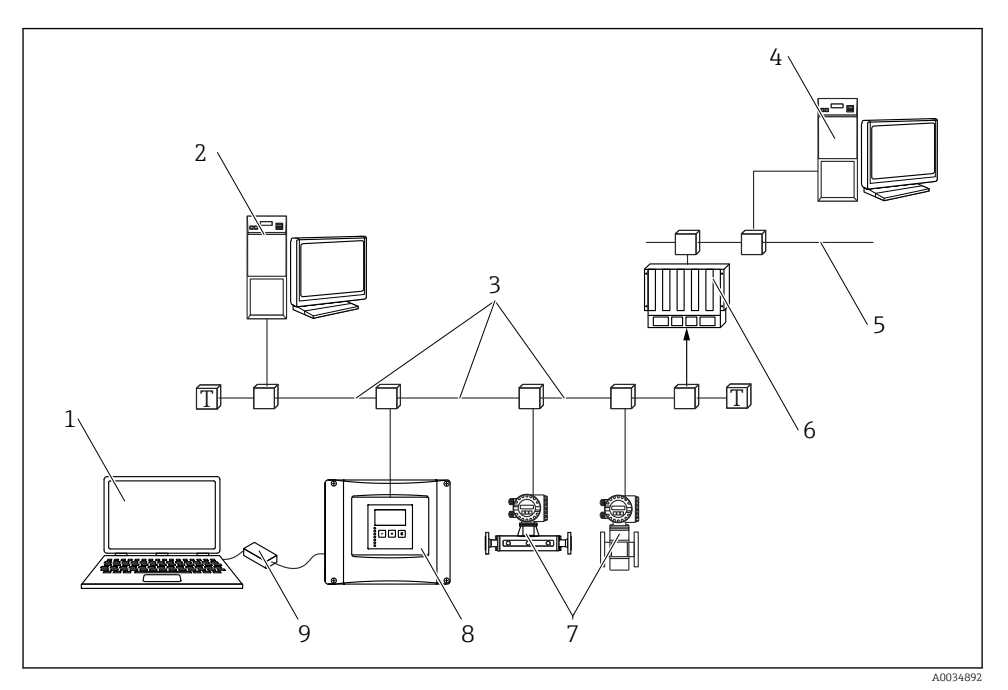

# 7.3 Acces la meniul de operare prin PROFIBUS DP

🖻 9 Metodă de operare, PROFIBUS DP

- 1 Computer cu DeviceCare/FieldCare
- 2 Computer cu DeviceCare/FieldCare
- 3 PROFIBUS DP
- 4 Computer cu DeviceCare/FieldCare
- 5 Ethernet
- 6 PLC
- 7 Dispozitive de teren
- 8 Transmițător Prosonic S
- 9 Commubox FXA291

# 8 Punerea în funcțiune

# 8.1 Pornirea dispozitivului

#### Parametri care trebuie configurați atunci când dispozitivul este pornit prima dată

#### Language

Selectați limba pentru afișaj.

- Distance unit Selectati unitatea de lungime în care se măsoară distanta.
- Temperature unit

Selectați unitatea pentru temperatura senzorului.

# 8.2 Configurarea dispozitivului

#### 8.2.1 Set de parametri "LVL N sensor sel."

#### Navigare

Level  $\rightarrow$  Level (LVL) N  $\rightarrow$  Basic setup  $\rightarrow$  LVL N sensor sel.

#### Parametru

Input

Alocați un senzor canalului.

- Sensor selection
  Specificați tipul de senzor.
  Selectați opțiunea Automatic pentru senzorii FDU9x.
  Selectați opțiunea Manual pentru senzorii FDU8x.
- Detected Se afișează numai dacă Sensor selection = Automatic

Afișează tipul de senzor detectat automat.

#### 8.2.2 Set de parametri "LVL N appl. para."

#### Tank shape

Selectați opțiunea aplicabilă.

Pentru informații suplimentare, consultați instrucțiunile de operare.

#### 8.2.3 Set de parametri "LVL N empty cal."

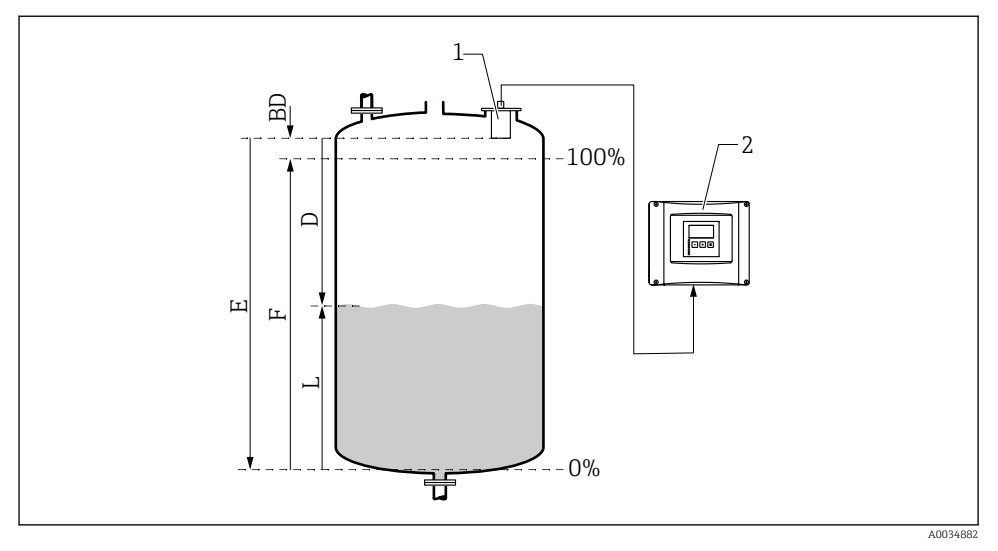

🖻 10 🛛 Calibrare la gol și calibrare la plin pentru măsurarea nivelului

- 1 Senzor FDU9x
- 2 Transmițător FMU90/FMU95
- BD Blocking distance
- D Distanța dintre membrana senzorului și suprafața produsului
- E Empty E
- F Full F
- L Nivel

#### Navigare

Level  $\rightarrow$  Level (LVL) N  $\rightarrow$  Basic setup  $\rightarrow$  LVL N empty cal.

#### Parametrul "Empty E"

Specificați distanța E dintre punctul de referință al senzorului până la nivelul minim (punctul de zero). Punctul de zero nu trebuie să fie mai mic decât punctul unde unda ultrasonică atinge partea inferioară a rezervorului.

#### 8.2.4 Set de parametri "LVL N full cal."

#### Navigare

Level  $\rightarrow$  Level (LVL) N  $\rightarrow$  Basic setup  $\rightarrow$  LVL N full cal.

#### Parametru

#### Full F

Specificați intervalul F (distanța de la nivelul minim la nivelul maxim).

Este posibil ca F să nu se proiecteze pe distanța de blocare BD a senzorului.

#### Blocking distance

Indică distanța de blocare BD a senzorului.

#### 8.2.5 Set de parametri "LVL N unit"

#### Navigare

Level  $\rightarrow$  Level (LVL) N  $\rightarrow$  Basic setup  $\rightarrow$  LVL N unit

#### Parametru

Unit level

Selectați unitatea de nivel.

Nivelul este exprimat în această unitate dacă nu se efectuează liniarizarea.

Level N

Afișează nivelul F măsurat în momentul respectiv (de la punctul de zero până la suprafața produsului) în unitatea selectată.

Distance

Afișează distanța D măsurată în momentul respectiv între membrana senzorului (punctul de referință al măsurătorii) și suprafața produsului.

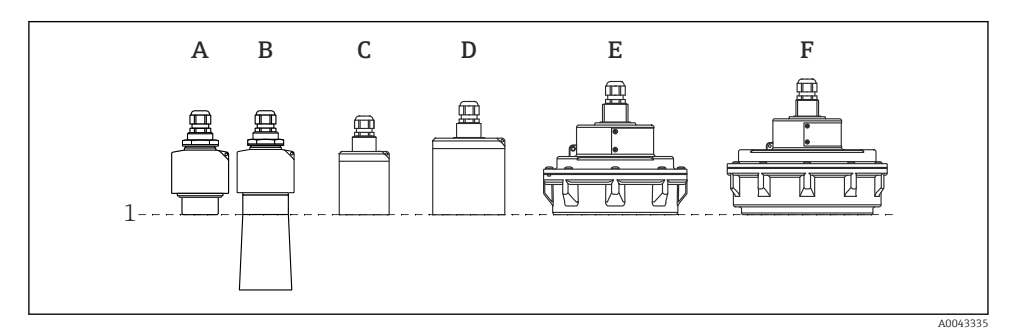

- 1 Punct de referință al măsurătorii
- A FDU90 fără tub de protectie la revărsare
- *B FDU90 cu tub de protectie la revărsare*
- C FDU91/FDU91F
- D FDU92
- E FDU93
- F FDU95

#### 8.2.6 Set de parametri "LVL N Linearisat."

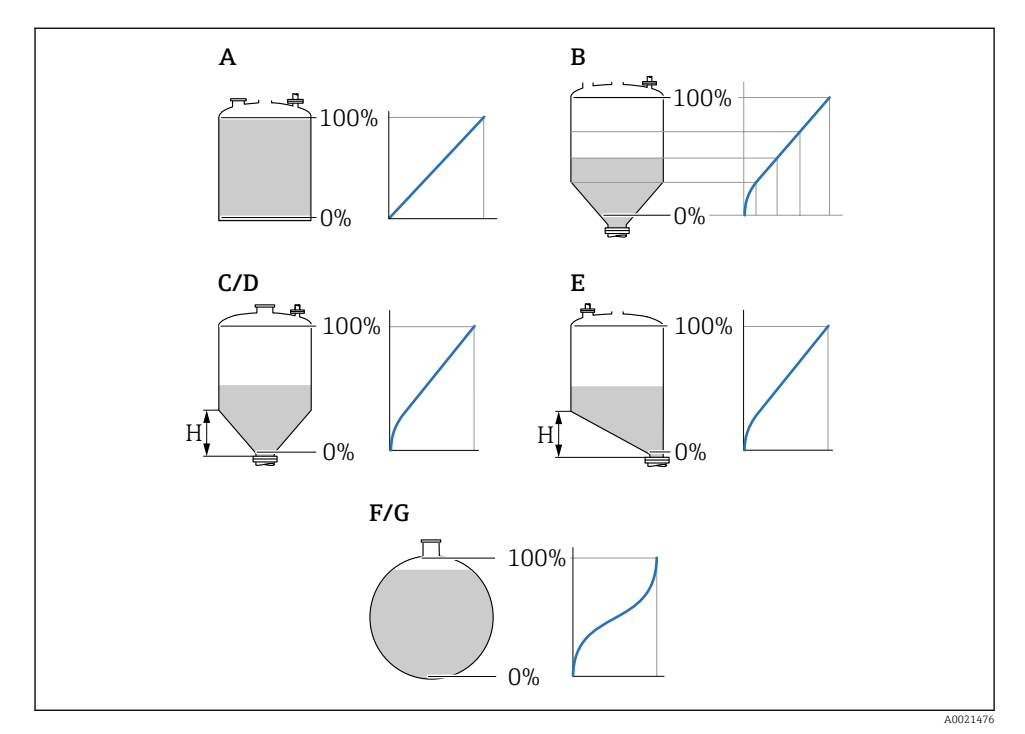

🗷 11 Tipuri de liniarizare

- A None
- B Table
- C Pyramid bottom
- D Conical bottom
- E Angled bottom
- F Sphere
- G Horizontal cyl
- H Intermediate height

#### Navigare

Level  $\rightarrow$  Level (LVL) N  $\rightarrow$  Basic setup  $\rightarrow$  LVL N Linearisat.

#### Parametru

• Туре

Selectați tipul de liniarizare (consultați informațiile de mai sus)

Customer unit

Specificați unitatea pentru valoarea liniarizată.

Max. scale

Specificați conținutul maxim al recipientului (100 %) în unitatea selectată de client. Nu se afișează dacă **Type = Table**.

Dacă **Type = Horizontal cyl.** sau **Sphere**, **Max. scale** trebuie să se refere întotdeauna la un rezervor plin.

Diameter

Se afișează numai dacă **Type = Horizontal cyl.** sau **Sphere**. Specificati diametrul D al rezervorului.

Intermediate height (H)

Se afișează numai dacă **Type = Angled bottom**, **Pyramid bottom** sau **Conical bottom** Specificați înălțimea intermediară H a recipientului (consultați informațiile de mai sus).

Edit

Se afișează numai dacă **Type = Table**.

Deschide setul de parametri **Edit** pentru a introduce tabelul de liniarizare.

Status table

Activează sau dezactivează tabelul de liniarizare.

Mode

Specifică dacă liniarizarea se referă la nivel sau la spațiul gol al rezervorului.

#### 8.2.7 Set de parametri "Check value"

- Acest set de parametri începe suprimarea ecoului de interferență (mapare).
  - Pentru a înregistra toate ecourile de interferență, efectuați maparea la nivelul minim posibil (ideal cu un recipient gol).
  - Nu este posibilă golirea recipientului în timpul punerii în funcțiune; înregistrați maparea preliminară atunci când recipientul este umplut parțial. Repetați maparea atunci când nivelul ajunge la aproximativ 0 % pentru prima dată.

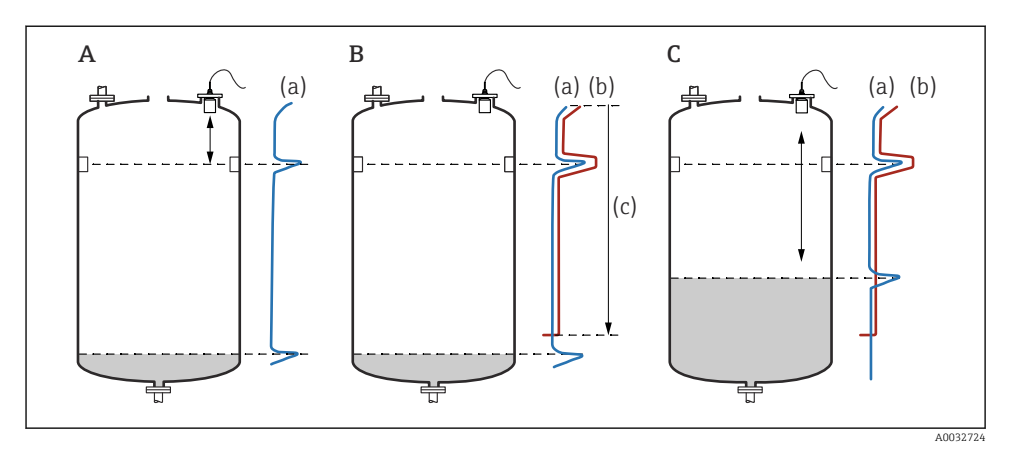

I2 Principiul de funcționare al funcției de suprimare a ecoului de interferență (mapare)

- A Curba ecoului (a) conține un ecou de interferență și ecoul de nivel. Fără mapare, ar fi evaluat și ecoul de interferență. Nu se dorește lucrul acesta.
- B Maparea generează curba de mapare (b). Aceasta suprimă toate ecourile care sunt în cadrul intervalului de mapare (c).
- C După aceea, sunt evaluate numai ecourile care sunt mai mari decât curba de mapare. Ecoul de interferență se află sub curba de mapare și, prin urmare, este ignorat (nu este evaluat).

#### Navigare

Level  $\rightarrow$  Level (LVL) N  $\rightarrow$  Basic setup  $\rightarrow$  LVL N check value

#### Parametru

#### Actual distance

Afișează distanța D măsurată în momentul respectiv între membrana senzorului și suprafața produsului.

#### Check distance

Comparați distanța afișată cu valoarea reală și introduceți rezultatul comparației. Pe baza intrării, dispozitivul stabilește automat intervalul de mapare.

#### Distance = ok

Distanța afișată și distanța reală corespund.

→ Continuați cu setul de parametri **LVL N dist. map**.

#### Dist. too small

Distanța afișată este mai mică decât distanța reală.

 $\rightarrow$ Continuați cu setul de parametri LVL N dist. map.

#### Dist. too big

Distanța afișată este mai mare decât distanța reală.

- → Maparea nu este posibilă.
- $\rightarrow$  Configurarea pentru senzorul N se încheie.

#### Dist. unknown

Distanța reală nu se cunoaște.

- → Maparea nu este posibilă.
- $\rightarrow$  Configurarea pentru senzorul N se încheie.

#### Manual

Intervalul de mapare trebuie definit manual.

→ Continuați cu setul de parametri **LVL N dist. map**.

#### 8.2.8 Set de parametri "LVL N dist. map."

#### Navigare

Level  $\rightarrow$  Level (LVL) N  $\rightarrow$  Basic setup  $\rightarrow$  LVL N dist. map.

#### Parametru

#### Actual distance

Afișează distanța D măsurată în momentul respectiv între membrana senzorului și suprafața produsului.

Range of mapping

Specifică intervalul, începând de la membrana senzorului, în care se efectuează maparea.

- Dacă Check distance = Distance = Ok sau Dist. too small: Confirmati valoarea presetată.
- Dacă Check distance = Manual: Introduceti intervalul de mapare dorit.

#### Start mapping

Selectați Yes pentru a începe înregistrarea curbei de mapare.

→ Apare setul de parametri **LVL N status**.

→ Dacă distanța afișată este în continuare prea mică: continuați să înregistrați curbele de mapare până când distanța afișată și distanța reală corespund.

#### Status

Specifică starea mapării:

#### • Enable map

Curba de mapare este luată în calcul la evaluarea semnalului.

#### Disable map

Curba de mapare nu este luată în calcul la evaluarea semnalului, ci rămâne stocată în dispozitiv.

#### Delete map

Curba de mapare este ștearsă.

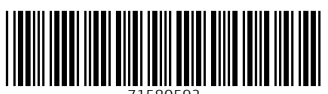

71580592

# www.addresses.endress.com

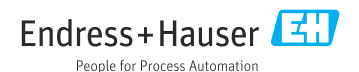